## Trouble Syncing Products To Salesforce Opportunity

Issue : After turning on Multi-currency feature in Salesforce, Product stopped integrating with Salesforce Opportunities.

Description: After turning on Multi-currency in a Salesforce org, it is difficult to get products from QuickBooks to integrate correctly to Opportunities in Salesforce. When we add a new currency to one of our products - in our standard price book in Salesforce - none of the products from QuickBooks will sync over to the Opportunity. It just creates an Opportunity with no products.

Resolution : Follow the steps below and change the mappings as per your QuickBooks file in your project. Step 1 : Navigate to Workflow listing page of the project for which you wish to make changes by clicking on Project processes workflow.

Step 2 : Click on Edit " **OpportunityToInvoice** ". Replace the reader query from Advanced Query Builder with the following query. Once done, click on **Save & Close** button.

```
SELECT
```

| Opportunity.Id,Opportunity.AVSFQBPrimary_Contactr.FirstName,Opportunit      |
|-----------------------------------------------------------------------------|
| y.AVSFQBPrimary_Contactr.LastName,Opportunity.Owner.QB_SalesRep_IDc,        |
| Opportunity.AVSFQBPrimary_Contactr.Email,Opportunity.AVSFQBQuickbook        |
| s_Idc,Opportunity.AccountId,LastModifiedDate,Opportunity.Account.Id,        |
| Opportunity.Account.CurrencyIsoCode,Opportunity.Account.Name,Opportunity.A  |
| ccount.BillingStreet,Opportunity.Account.BillingCity,                       |
| Opportunity.Account.BillingState,Opportunity.Account.BillingPostalCode,Opp  |
| ortunity.Account.BillingCountry,Opportunity.Account.ShippingStreet,         |
| Opportunity.Account.ShippingCity,Opportunity.Account.ShippingState,Opportu  |
| nity.Account.ShippingPostalCode,Opportunity.Account.ShippingCountry,        |
| Opportunity.Account.Fax,Opportunity.Account.Phone,Name,Description,CloseDa  |
| te ,(SELECT Quantity,UnitPrice,Description,Opportunity.owner.FirstName,     |
| Opportunity.owner.LastName,Opportunity.Id,Opportunity.CloseDate,PricebookE  |
| ntry.Name,PricebookEntry.Product2.ProductCode,PricebookEntry.Product2.Name, |
| PricebookEntry.Product2.Description,PricebookEntry.Product2.Id,PricebookEn  |
| try.UnitPrice,PricebookEntry.Product2.AVSFQBQuickBooks_ItemTypec FROM       |
| OpportunityLineItems)                                                       |
| ,Opportunity.Account.AVSFQBQuickbooks_Idc,Opportunity.AVSFQBGenerate        |
| _Objectc FROM Opportunity where                                             |
| <pre>Opportunity.AVSFQBGenerate_Objectc = 'Invoice'</pre>                   |
|                                                                             |

Step 3 : In the Rules, you will find total of Nine rules. Make sure to open the mappings of Rule no 1.

Step 4 : Add the following mapping to the Rule:

| CustomerAddRq/CustomerAdd/CurrencyR<br>ef/FullName | = | IF(VALUE("Account/CurrencyIsoCode").eq<br>uals("USD"),"US<br>Dollar",IF(VALUE("Account/CurrencyIsoC<br>ode").equals("GBP"),"British Pound<br>Sterling",IF(VALUE("Account/CurrencyIso<br>Code").equals("EUR"),"Euro",IF(VALUE("<br>Account/CurrencyIsoCode").equals("CAD"<br>),"Canadian Dollar","")))) |
|----------------------------------------------------|---|----------------------------------------------------------------------------------------------------|
|----------------------------------------------------|---|----------------------------------------------------------------------------------------------------|

Step 5 : Click on Save & Close to close the mappings screen. Then, Save the workflow.

Now, products from QuickBooks will integrate seamlessly to respective Salesforce Opportunity.